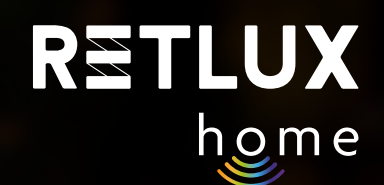

## Uživatelský návod pro chytrou Wi-Fi venkovní zásuvku RETLUX RSH 204

| RET                                    | <b>TLUX</b><br>home        |                                                         | 1 |
|----------------------------------------|----------------------------|---------------------------------------------------------|---|
| ZAPNUT                                 | 0                          | U                                                       |   |
| Denní (kw<br>0.00<br>Napětí (v)<br>244 | h)<br>D<br>Výkon (W)<br>38 | Měsíční (kWh)<br>0.02<br><sup>Current (A)</sup><br>0.32 |   |
| ()<br>Napájení Časo                    | D                          | کی<br>Nastavení                                         |   |
|                                        | 0                          | <                                                       |   |

**RETLUX REV1.0** 

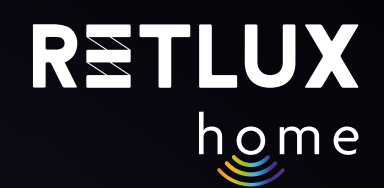

## Obsah

- 1) Instruktážní videa
- 2) Úvod
- 3) Obsah balení
- 4) Popis zařízení
- 5) Stažení a registrace aplikace RETLUX home
- 6) Párování aplikace k chytré zásuvce
- 7) Ovládání zásuvky v aplikaci RETLUX home
  - Domovská obrazovka
  - Přidání zařízení na domovskou obrazovku
- 8) Ovládání chytré zásuvky RETLUX RSH 204 pomocí aplikace RETLUX home
  - Informace o zařízení / ostatní nastavení
  - Nastavení časovače, cyklovače a minutky
  - Spotřeba
  - Nastavení
- 9) Technická specifikace

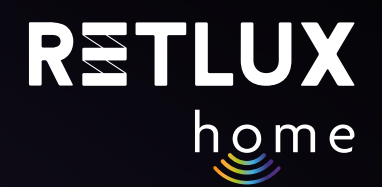

## 1) Videonávod

Jak produkt používat zobrazíte naskenování QR kódu níže:

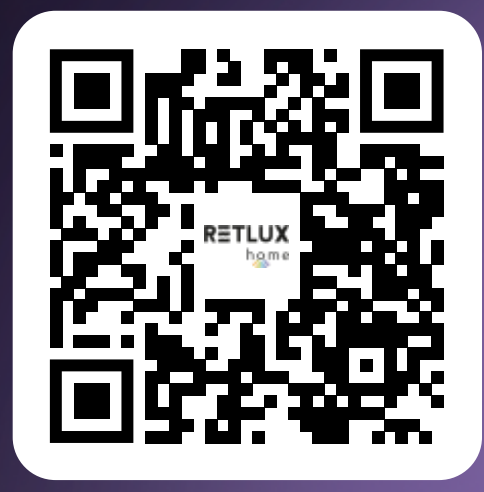

## 2) Úvod

Chytrá Wi-Fi venkovní zásuvka RETLUX home spadá do skupiny produktů pro chytrou domácnost, která dále zahrnuje žárovky, vypínače, kamery, vánoční osvětlení a další. Naše chytrá zásuvka vám tak umožňuje snadno ovládat a sledovat vaše domácí spotřebiče prostřednictvím aplikace RETLUX home a to odkudkoliv na světe. Můžete je tak jednoduše zapnout/vypnout, sledovat jejich spotřebu a definovat chytré akce jako je automatizované zapnutí při příchodu, nastavit plány a časovače či automatizovat rutinní úkoly. Díky připojení Wi-Fi můžete zásuvku propojit s dalšími prvky chytré domácnosti.

## 3) Obsah balení

1x chytrá zásuvka RSH 204 1x zkrácená verze uživatelského návodu

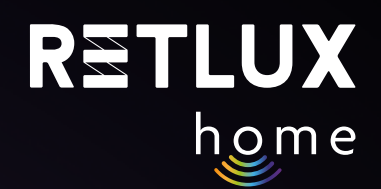

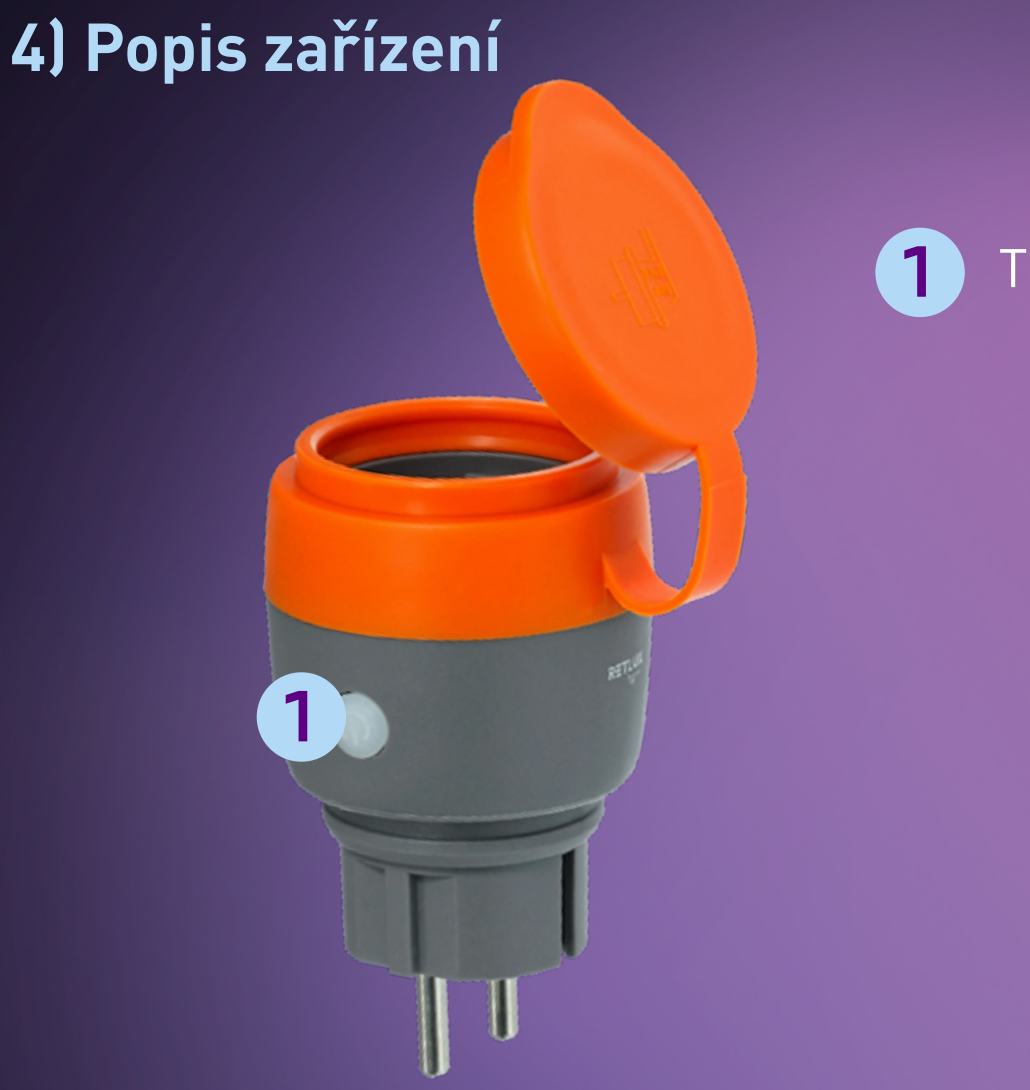

Tlačítko vyp/zap, reset a stavová kontrolka LED

## 5) Stažení a registrace aplikace RETLUX home

1) Stáhněte si a nainstalujte aplikaci RETLUX home z App Store, Google Play nebo naskenováním QR kódu.

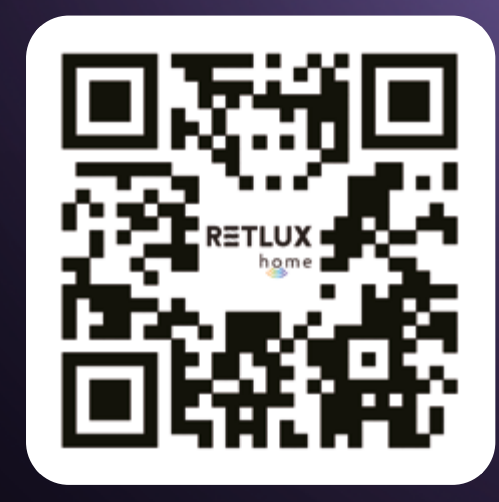

2) Přihlaste se do / registrujte se do aplikace RETLUX home.

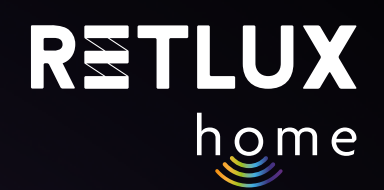

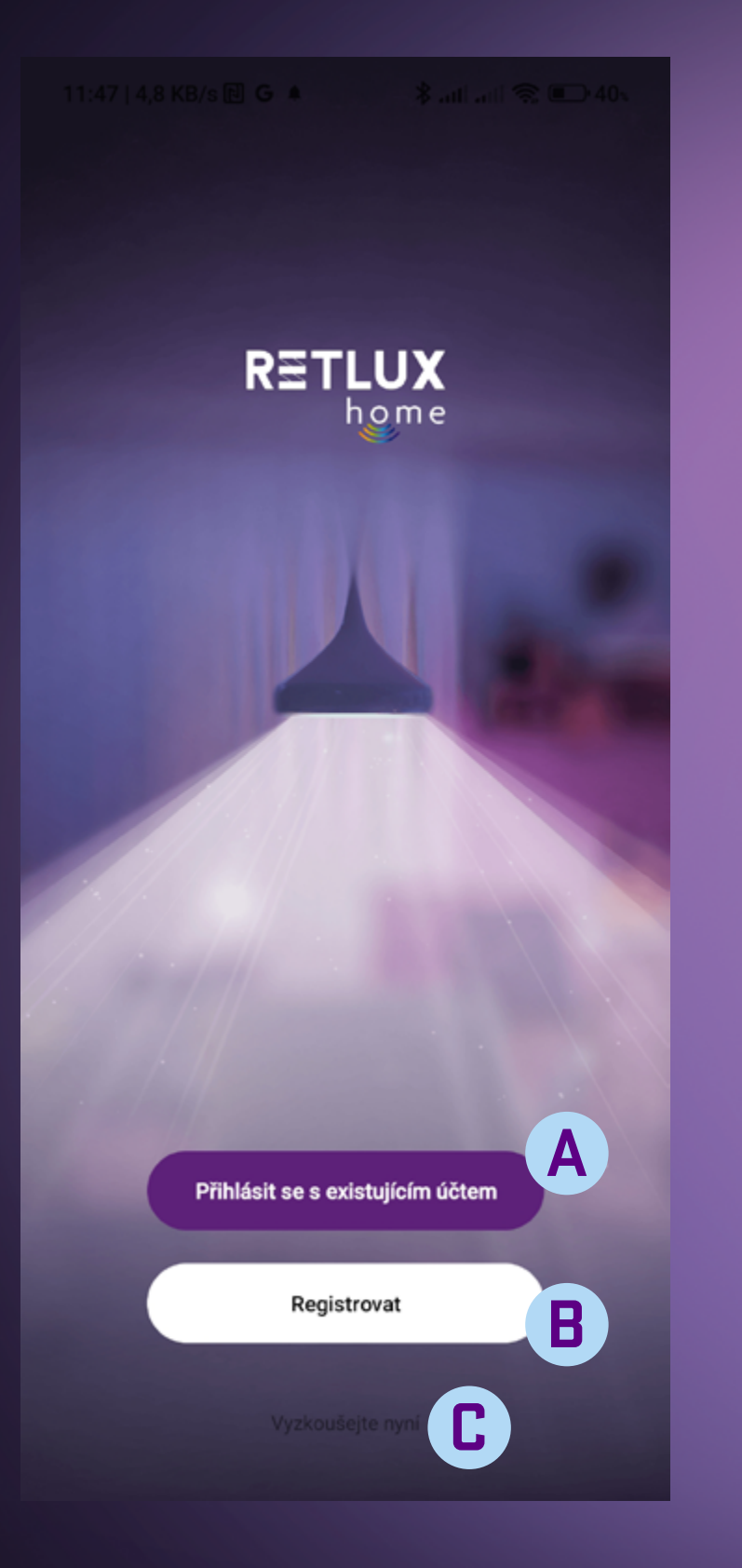

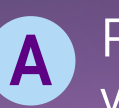

Přihlášení stávajícím účtem – váš účet byl vytvořen v minulosti

## B Vytvoření nového účtu

Registrace do aplikace RETLUX home Pokud nemáte provedenou registraci do aplikace RETLUX home, je potřeba ji vytvořit. K vytvoření registrace bude zapotřebí vaše e-mailová adresa, na kterou vám zašleme ověřovací kód.

Spuštění aplikace v režimu "DEMO" – možnost prozkoumání aplikace bez účtu

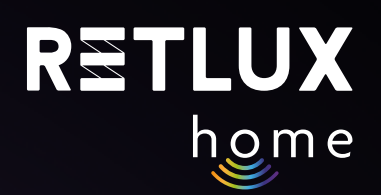

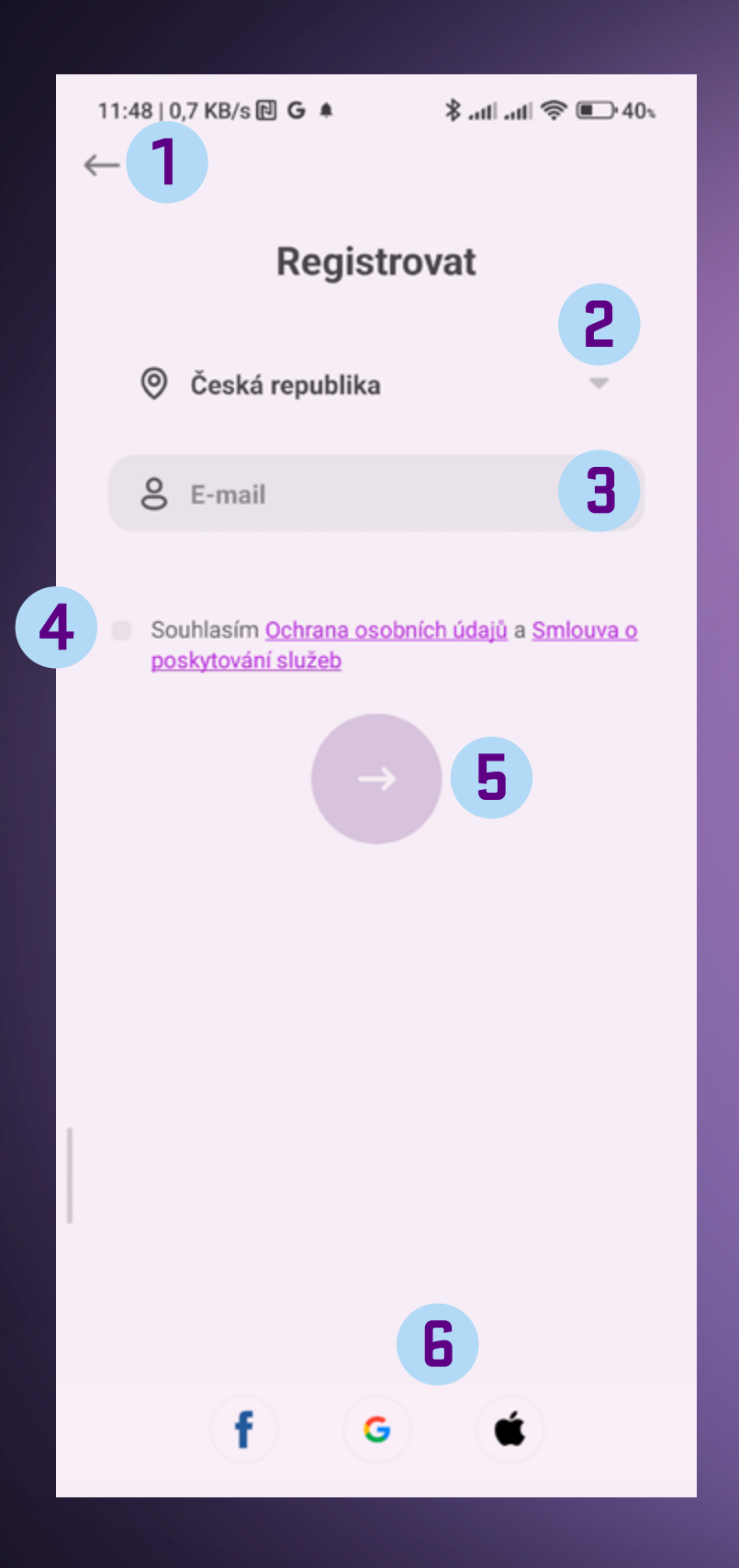

- 1 Tlačítko zpět pro přechod na předchozí obrazovku
- 2 Seznam zemí zvolte zemi ve které se nacházíte
- 3 Vložte platnou emailovou adresu, na kterou vám dorazí ověřovací kód
- 4
- Zaškrtávátko přečtěte si a zaškrtněte volbu s podmínkami pro další pokračování
- 5 Tlačítko Další pro získání ověřovacího kódu
- **6** Registrace pomocí Facebook, Google nebo Apple účtu.

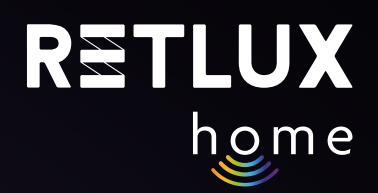

#### Po stisku tlačítka Další vám do e-mailu dorazí kód, který zadejte zde:

2

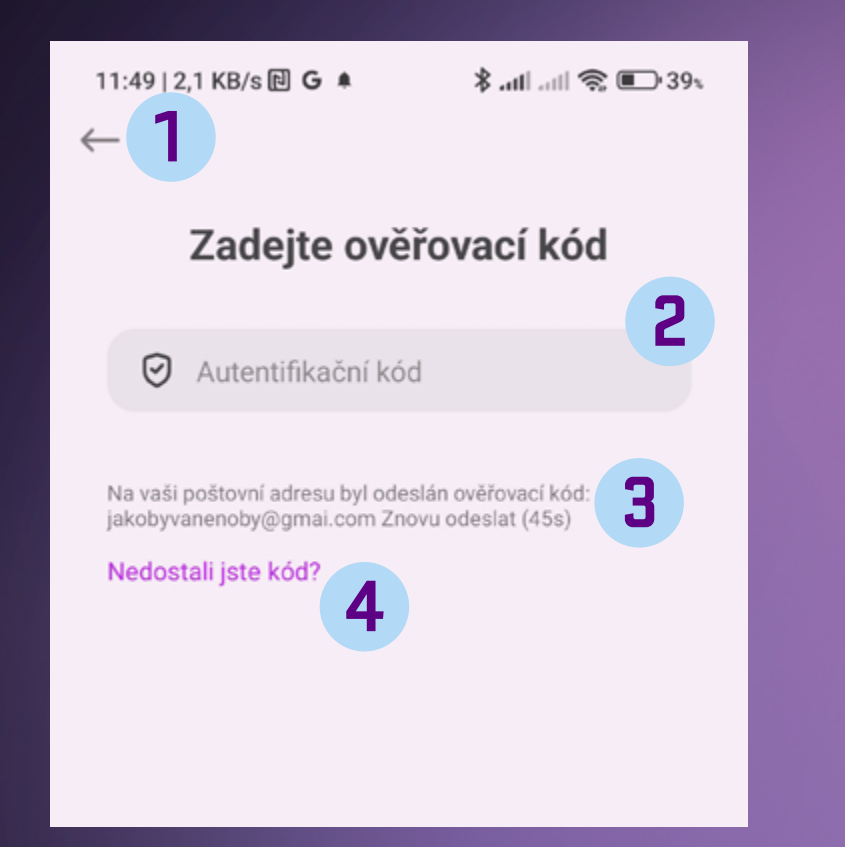

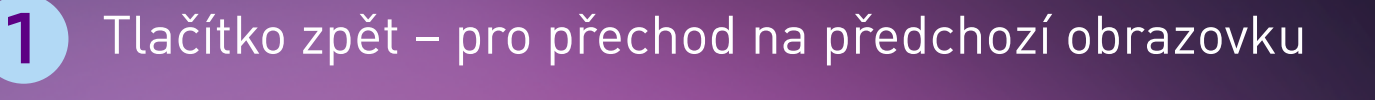

- Pole pro vložení ověřovacího kódu kód vložte pomocí numerické klávesnice
- Pokud jste nezískali ověřovací kód stiskněte pole 3 a vyžádejte zopakování odeslání ověřovacího kódu
- Instrukce, pokud se Vám nedaří ověřovací kód získat. 4

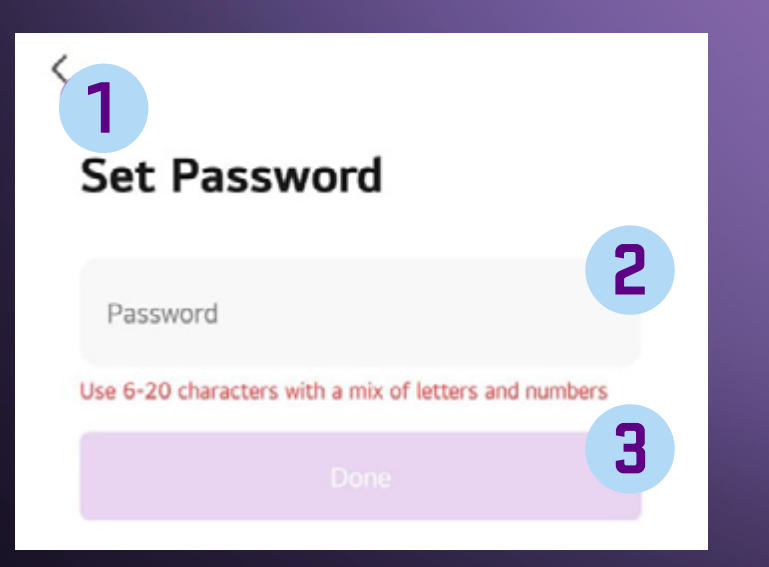

- Tlačítko zpět pro přechod na předchozí obrazovku
- 2

1

3

- Textové pole pro vložení vašeho hesla. Použijte 6 20 znaků a číslic pro bezpečné heslo. Heslo si zapamatujte, pro příští přístup v do aplikace bude vyžadováno.
- Tlačítko pro potvrzení vámi zadaného hesla.

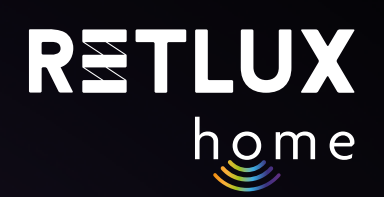

## 6) Párování aplikace k chytré zásuvce

1) Připojte zařízení **RSH 204** do síťové zásuvky a ujistěte se, že stavový **LED indikátor** na těle přístroje bliká v intervalu asi **2 x za sec.** Pokud stavový indikátor LED nebliká v intervalu 2x za sec, je nutné zařízení resetovat. Stiskněte a podržte tlačítko na těle přístroje po dobu alespoň 5 sekund. Párovací režim je indikován blikáním stavové LED kontrolky v intervalu **2 x za sec.** (zařízení RSH 204 je připraveno k párování s aplikací RETLUX home).

Upozornění: Během párování je zapotřebí aby telefon s nainstalovanou aplikací RETLUX home měl povolené přístupy k vyžadovaným funkcím pro správný provoz. Je nutné, aby bylo zapnuté Bluetooth, Wifi a polohové služby a aby byl telefon připojen k místní wifi síti ke které se zařízení RSH 204 připojí. Při prvním otevření aplikace Vás k tomu sama vyzve.

2) Otevřete aplikaci "RETLUX home" a klikněte na 2 v pravém horním rohu a zvolte "**Přidat zařízení**".

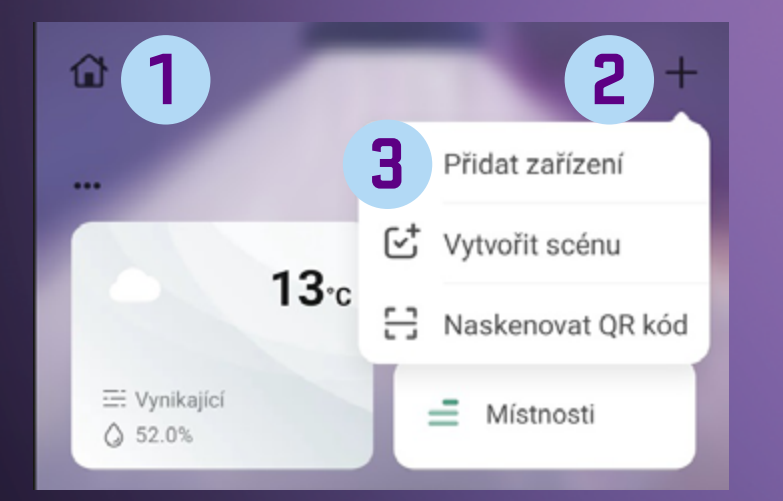

- **1** Editace domácnosti/rodiny
- 2 Tlačítko + (výběr funkcí)

3

Přidání nového zařízení do aplikace RETLUX home

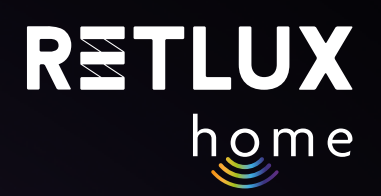

#### Aplikace začne vyhledávat blízká zařízení a cca během 1 minuty je zobrazí, klikněte na obrázek zásuvky RETLUX RSH...

1

2

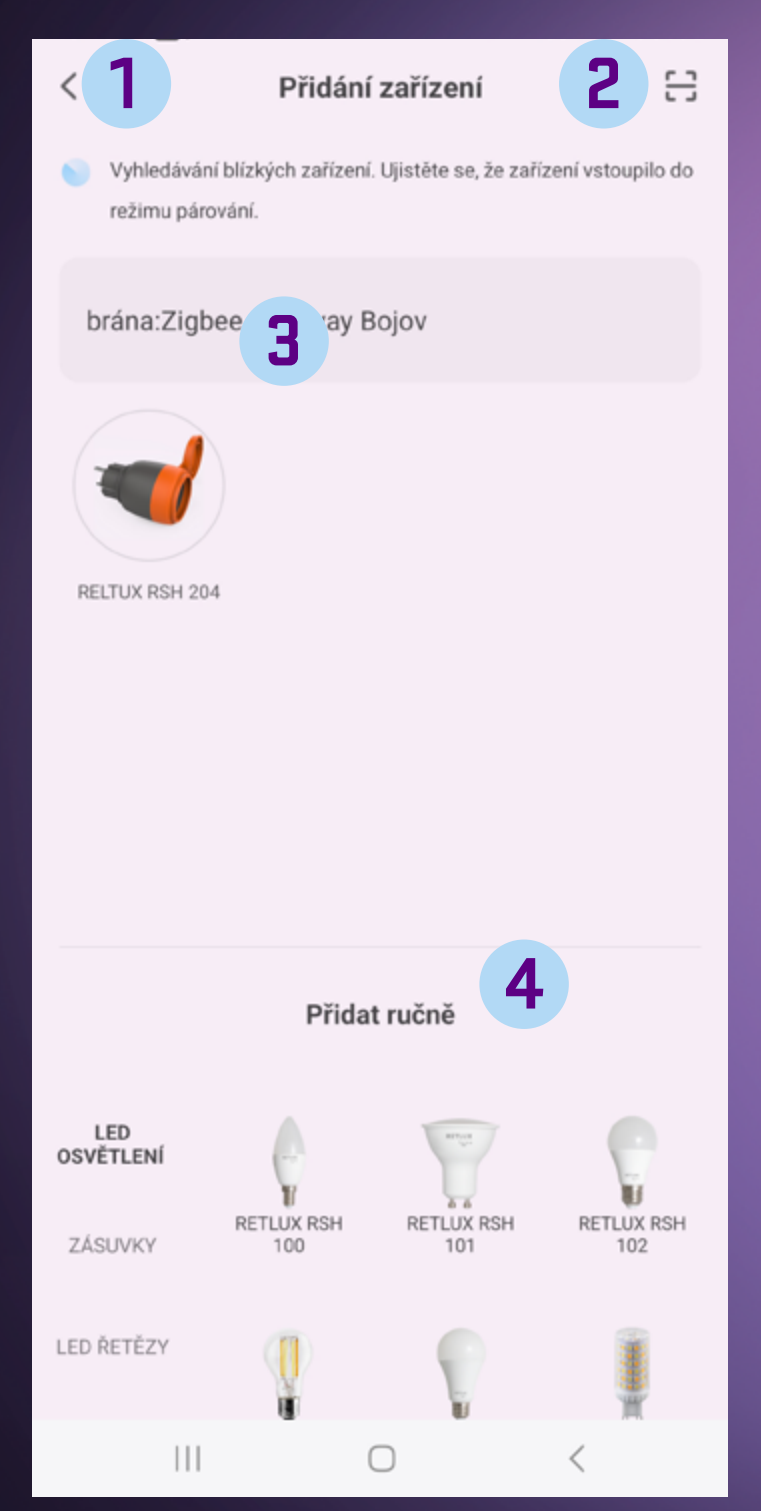

- Tlačítko zpět pro přechod na předchozí obrazovku
- Spuštění fotoaparátu a možnost naskenování QR kódu k danému produktu
- 3
  - Nalezené zařízení RSH 204 a tlačítko ADD přidat zařízení do aplikace RETLUX home
- 4
- Oblast pro ruční přidání produktu (pokud výše uvedený postup nezafunguje)

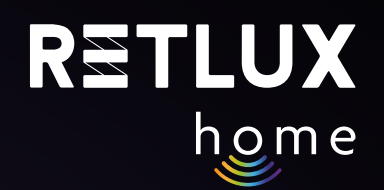

#### 4) Zadejte Heslo k vaší Wi-Fi a klikněte na Další

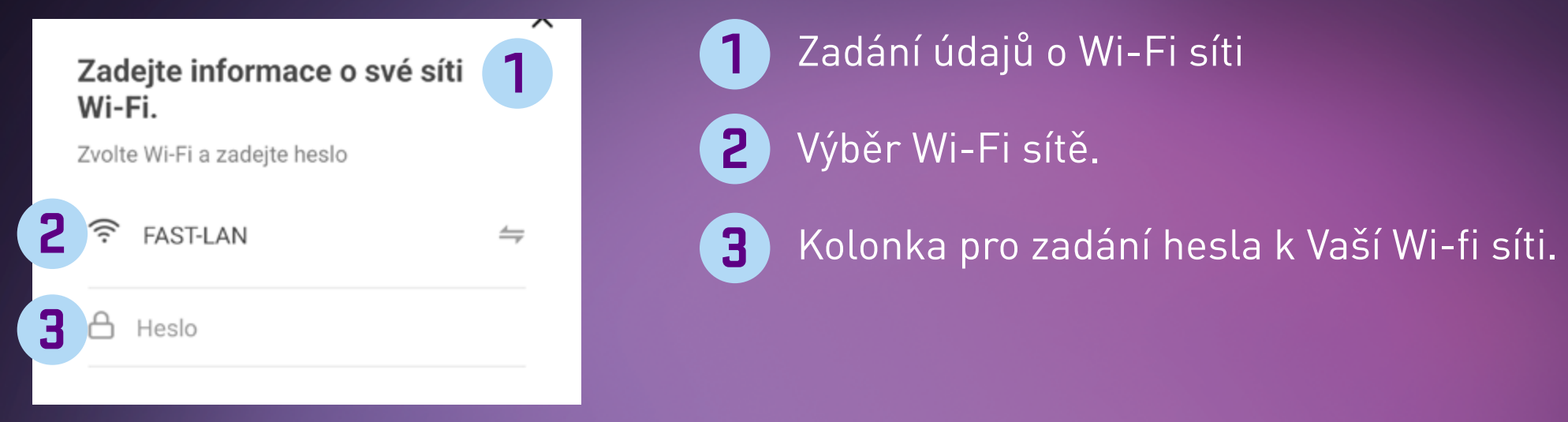

5) Chvíli vyčkejte, až vám telefon zobrazí hlášení "**Zařízení úspěšně přidáno**", následně můžete svou zásuvku pojmenovat kliknutím na symbol tužky.

6) Klikněte na "**Dokončit**".

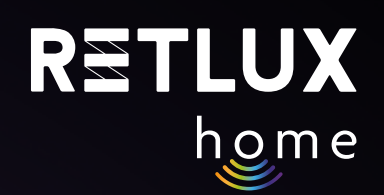

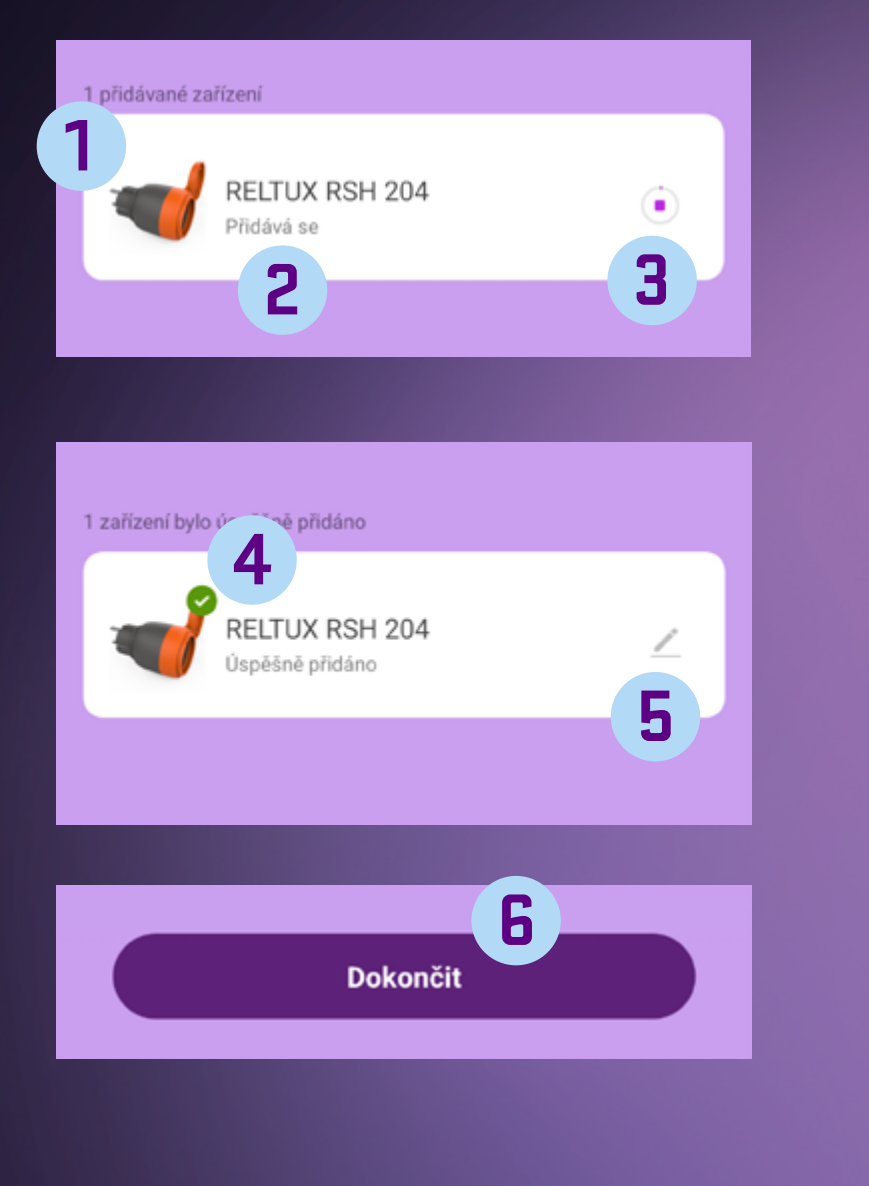

- Počet přidávaných zařízení (přidávat lze několik zařízení najednou)
- 2 Zařízení, které se aktuálně přidává do aplikace RETLUX home
- **3** Ukazatel procesu přidávání do aplikace RETLUX home
- 4 Zařízení bylo úspěšně přidáno
- Změna názvu zařízení RETLUX RSH 204 na vlastní pojmenování, přiřazení do místnosti nebo na domovskou obrazovku

Dokončení akce přidání nového zařízení

Kromě výchozího jednoduchého režimu má zásuvka další 2 způsoby připojení, tyto režimy připojení použijte v případě, že by přidání v **jednoduchém režimu** z nějakého důvodu selhalo.

#### Přidání zásuvky v režimu EZ.

V aplikaci klikněte na + a poté na **přidat zařízení**, na stránce **Přidat zařízení** zvolte model vaší zásuvky. Např **RSH 204**. Ujistěte se, že máte zvolenou volbu: **Připojení skrze EZ mód** (v pravém horním rohu) Následně postupujte podle návodu, který je integrován přímo v aplikaci.

#### Přidání zásuvky v režimu Hotspot.

Ve velmi malém počtu případů může nastat, že vaše síť, přidání zásuvky v **režimu EZ** neumožní, proto je možné zásuvku připojit v režimu hotspotu, kdy se mobilní telefon připojí k zásuvce napřímo a údaje o Vaší wifi síti se do zásuvky přenesou napřímo. V aplikaci klikněte na + a poté na **přidat zařízení**, na stránce **Přidat zařízení (Přidat ručně)** zvolte model vaší zásuvky. Např **RSH 204**. Zvolte možnost **připojení skrze Hotspot** (v pravém horním rohu). Následně postupujte podle návodu v aplikaci.

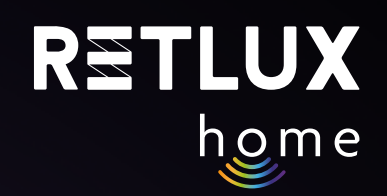

#### 7) Ovládání v aplikaci RETLUX home: Domovská obrazovka

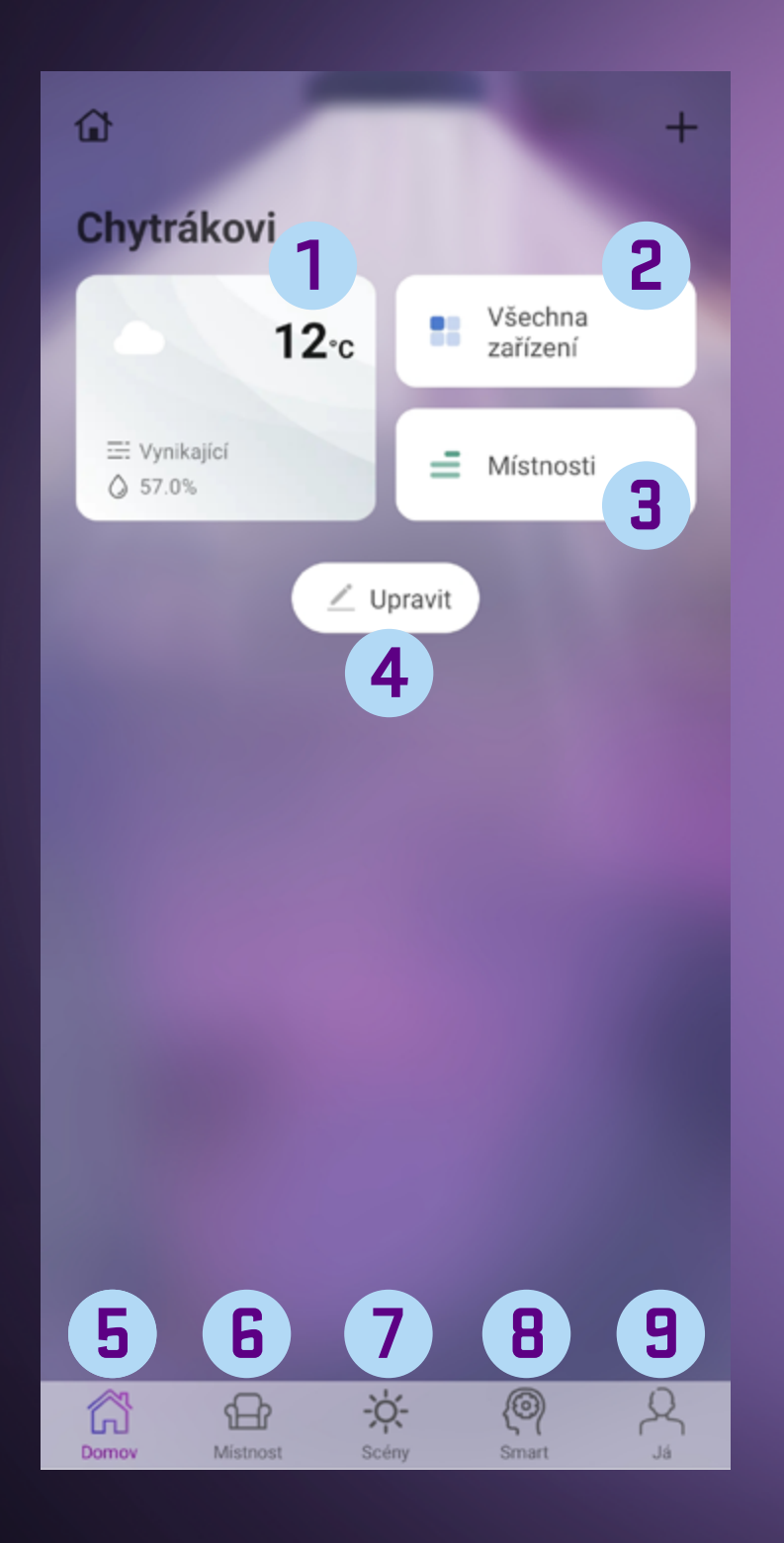

- Informace o počasí pro Vaší nastavenou lokalitu. Kliknutím nastavíte.
- 2 Seznam všech zařízení spárovaných s mobilní aplikací.
- 3 Seznam všech místností vytvořených uživatelem, více v návodu k aplikaci.
- 4 Tlačítko pro přidání nových widgetů či nových chytrých zařízení.
- 5 Tlačítko domovské stránky aplikace
- **6** Tlačítko všech místností v domácnosti, viz návod k aplikaci
- 7 Tlačítko chytrých scén, viz návod k aplikaci
- **B** Tlačítko chytrých scén, viz návod k aplikaci
- **9** Sekce já, centrum zpráv, nápověda a tech. podpora.

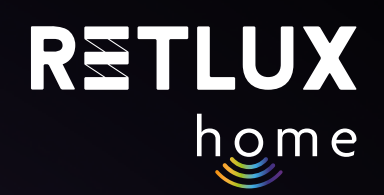

#### Přidání zařízení na domovskou obrazovku

Po úspěšném spárování zásuvky se Vám zásuvka zobrazí v sekci Všechna zařízení:

Přidání zásuvky na domovskou obrazovku aplikace provedete tak, že vstoupíte do sekce V**šechna zařízení** a podržíte prst na zásuvce. Následně vyberete volbu **Přidat na domovskou obrazovku.** 

Pozn, přidání zásuvky do domovské obrazovky aplikace je možné i kliknutím na symbol tužky během procesu párování.

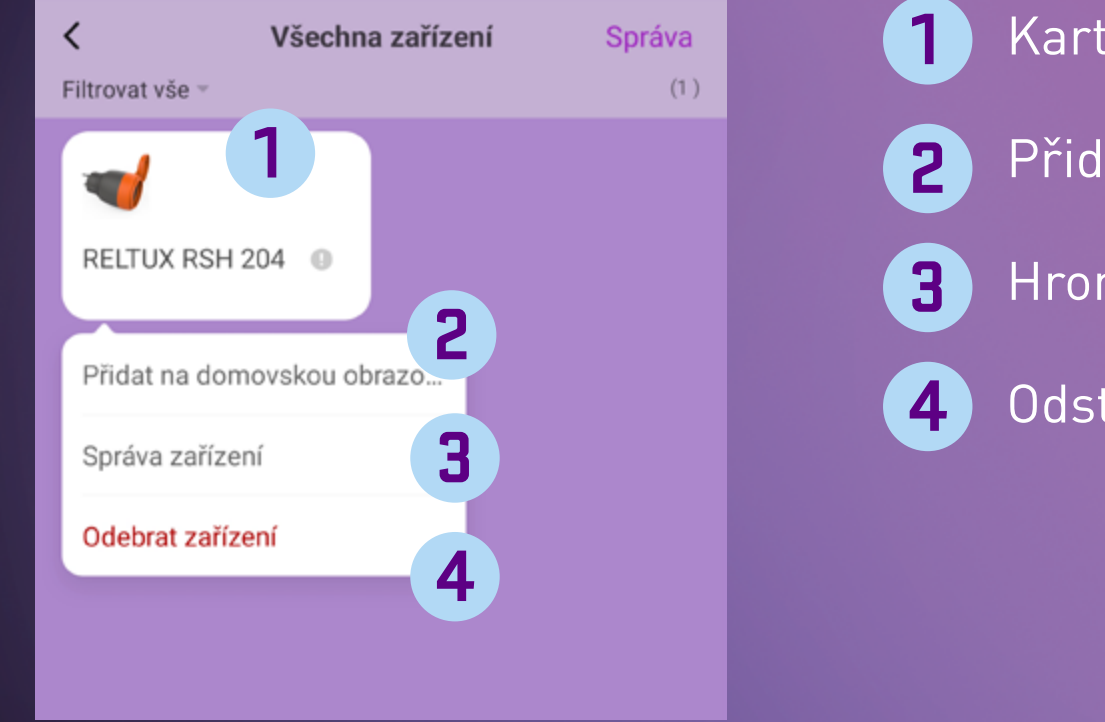

- Karta produktu
- Přidání do domovské obrazovky aplikace
- B Hromadná editace více produktů najednou
- Odstranění produktu z aplikace RETLUX home

Po přidání zásuvky na domovskou obrazovku u vidíte stav vaší zásuvky (VYP/ZAP) :

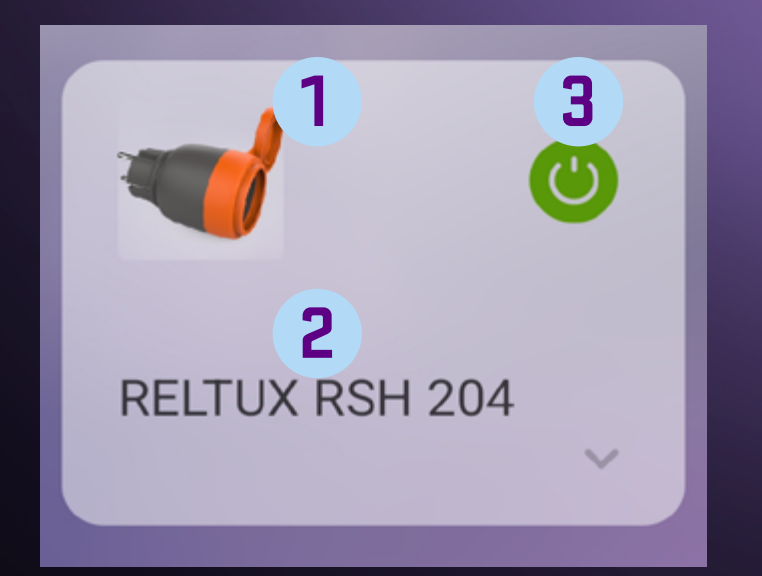

- 1 Ikona produktu (lze změnit pod symbolem tužky na ovládacím panelu zásuvky)
- Název produktu (lze změnit pod symbolem tužky na ovládacím panelu zásuvky)

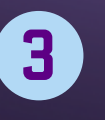

Ikony pro rychlé zapnutí a vypnutí, zelený stav indikuje stav ZAP.

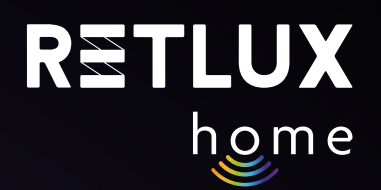

## 8) Ovládání chytré zásuvky RETLUX RSH 204 pomocí aplikace RETLUX home:

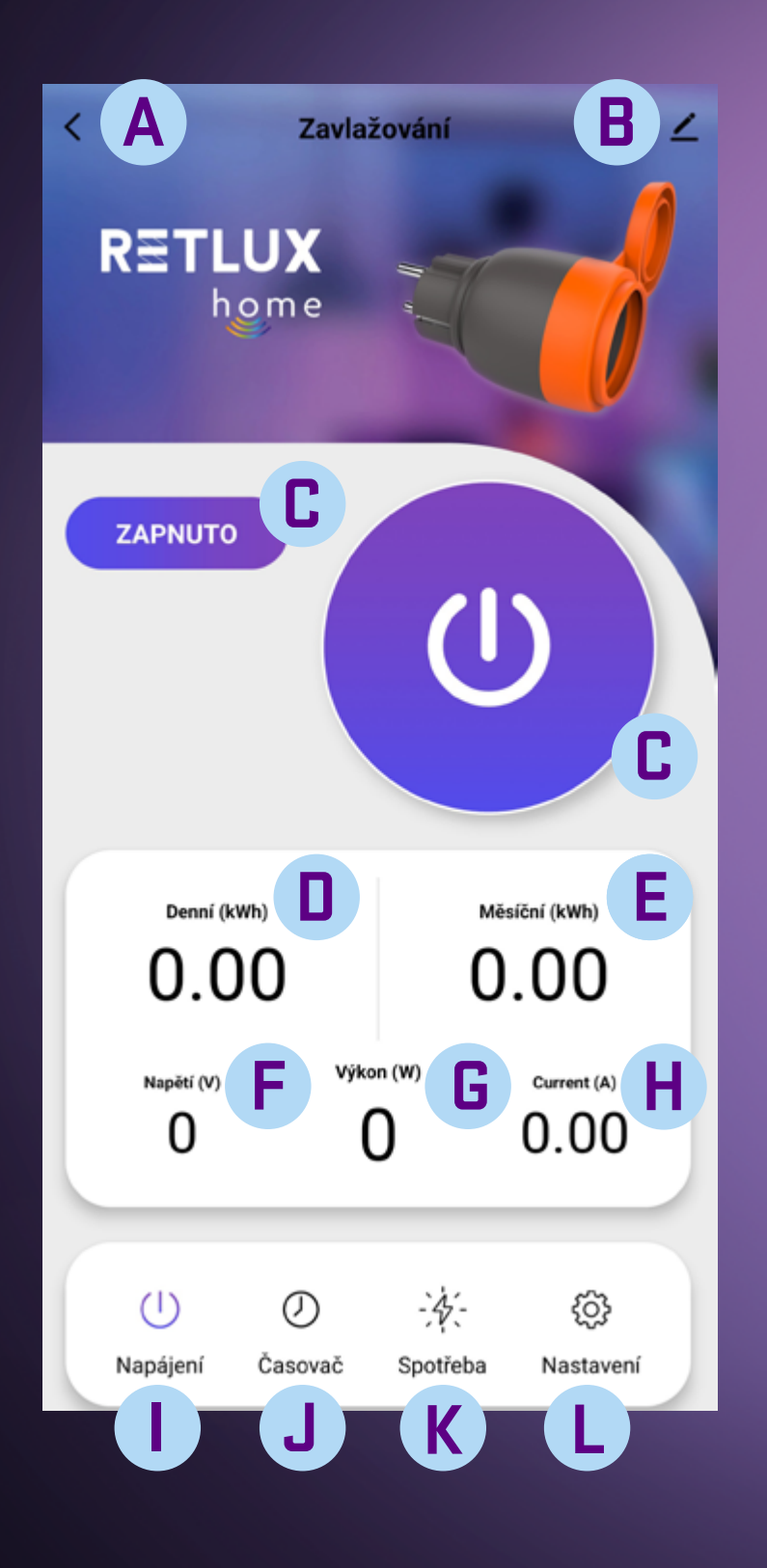

| A | Tlačítko zpět do hlavní nabídky                                                             |
|---|---------------------------------------------------------------------------------------------|
| B | Informace o zařízení / ostatní nastavení / <b>odebrání zařízení</b><br>"RSH 204" z aplikace |
| C | Tlačítko zapnutí / vypnutí relé zásuvky (ruční spínání<br>připojeného zařízení)             |
|   | Zobrazená hodnota denní spotřeby [kWh]                                                      |
| E | Zobrazená hodnota měsíční spotřeby [kWh]                                                    |
| F | Aktuální hodnota napětí v síti [V]                                                          |
| G | Aktuální hodnota odebíraného výkonu [W]                                                     |
| H | Aktuální hodnota odebíraného proudu [A]                                                     |
|   | Zobrazení napájení                                                                          |
| J | Nastavení časovače, cyklovače a minutky                                                     |
| K | Historie spotřeby                                                                           |
|   | Nastavení                                                                                   |

# home

#### "B" Informace o zařízení / ostatní nastavení

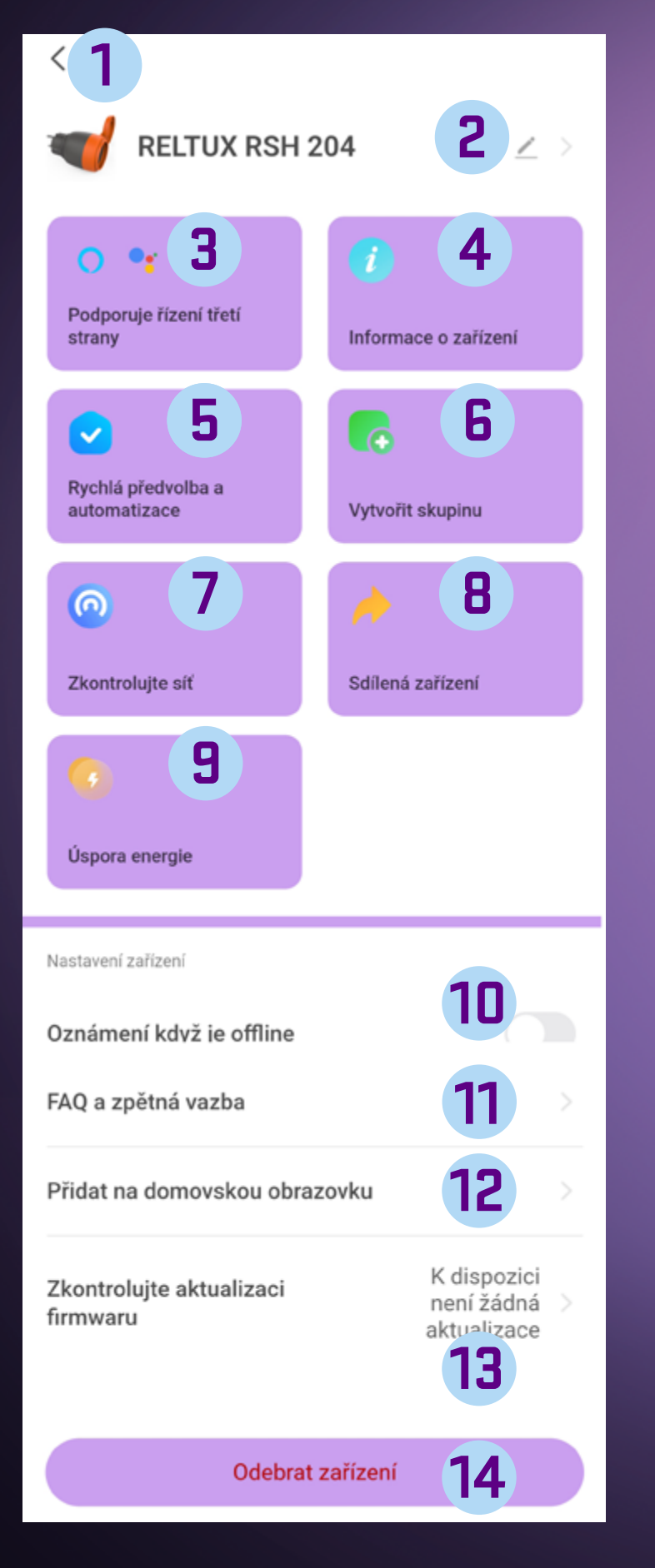

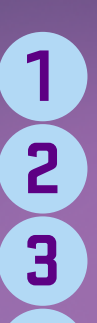

Tlačítko zpět do hlavní nabídky Změna názvu zařízení RETLUX RSH 204 a výměna fotografie Propojení s ovládáním třetích stran jednotlivých systémů 4 Informace o zařízení: • Virtuální ID – ID produktu • IP: - síťová IP adresa zařízení • Mac: - unikátní adresa síťového zařízení • Time Zone: - časová zóna kde se zařízení nachází • Signal Strenght: -síla wifi signálu 5 Funkce správy přidružených chytrých scén a automatizací 6 Vytváření skupin zařízení v rámci aplikace (hromadné ovládání) 7 Test připojení k wifi routeru Sdílení zařízení – postupujte dle zobrazeného textu pro 8 danou funkci 9 Funkce pro měření a stanovení nákladů za spotřebovanou energii. 10 Funkce pro zaslání oznámení, pokud se zařízení odpojí od Wi-Fi 11 Časté dotazy a zpětná vazba, technická podpora. 12) Přidání ikony na plochu telefonu "widget" **13**) Kontrola dostupnosti aktualizace firmware zařízení RSH 204 Odebrání zařízení z aplikace "RETLUX home". Pokud 14 budete chtít zařízení RSH 204 do jiného účtu v aplikaci "RETLUX home" je nezbytné nejdříve odebrat zařízení RSH 204 v posledním aktivním účtu.

Odpojit – Odebrání zařízení

Odpojit a vymazat data – odebrání zařízení a vymazání všech hodnot z paměti. Zařízení RSH 204 bude uvedeno do továrního nastavení.

## RETLUX

#### "J" Nastavení časovače, cyklovače a minutky I) časovač

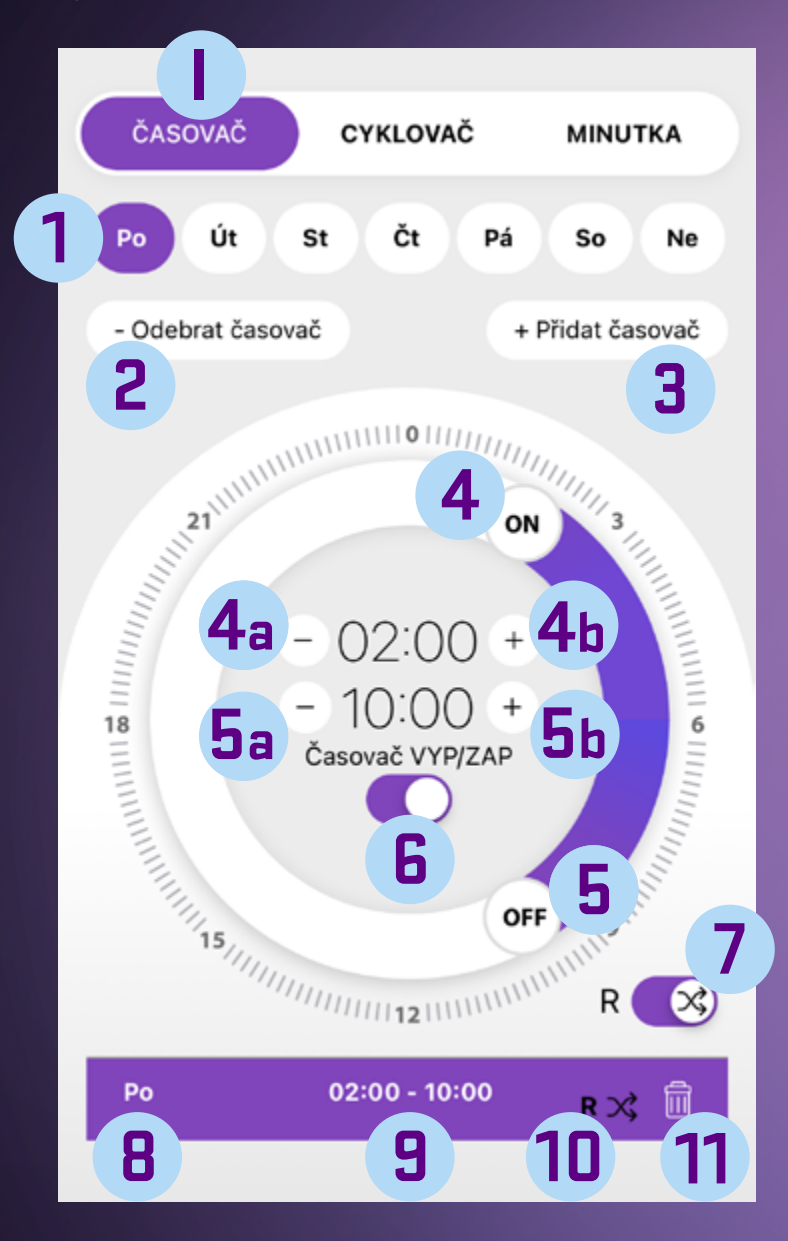

1 Dny v týdnu – vyberte v jaké dny má být časovač aktivní 2 Odebrání nastaveného časovače 3 Přidání časovače pro vlastní nastavení 4 ON – posuvné tlačítko začátku aktivního intervalu **4**a Tlačítko pro snížení času začátku aktivního intervalu **4**b Tlačítko pro zvýšení času začátku aktivního intervalu 5 OFF – posuvné tlačítko konce aktivního intervalu **5**a Tlačítko pro snížení času konce aktivního intervalu **5**b Tlačítko pro zvýšení času konce aktivního intervalu 6 Přepínač zapnutí / vypnutí funkce časovače 7 Náhodné spuštění v rámci aktivního intervalu (například mezi 02:00 a 10:04 se náhodně spustí připojené zařízení do RSH 204) Informace aktivního časovače (jedenkrát nebo jsou 8 zobrazené dny v týdnu) Informace nastaveného časového intervalu 9 (10) Informace o aktivním náhodném spuštění **11**) Odebrání nastaveného intervalu Pozn. v časování může být odchylka +/- 30 sec.

#### Princip nastavení:

Pro přidání spínacího času klikněte na Přidat časovač, do číselníku s rozsahem 0-24 h se vloží časový úsek, Tato se hodnota se mi zároveň zobrazí dole v logovací části. Čas si pak jednoduše upravte rychle pomocí přesunutí Ikonky ON nebo OFF po číselníku, nebo precizněji po minutových intervalech pomocí tlačítek +/-. Mezi jednotlivým časovými úseky pak můžu jednoduše přepínat tak, že na něj kliknu buďto v logu, nebo na číselníku. Aktivní čas pak svítí výrazněji, neaktivní je vybledlý. Aktivní časový úsek můžu odstranit buďto kliknutím na odebrat časovač, nebo na symbol koše který je zobrazen v logu. Vybraný časový úsek můžu jednoduše deaktivovat pomocí přesuvníku uprostřed časovače. Po deaktivaci zůstane čas zobrazen na číselníku i v logu, nebude ale zvýrazněn.

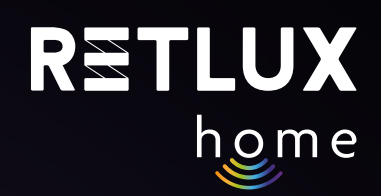

#### "J" Nastavení časovače, cyklovače a minutky II) cyklovač

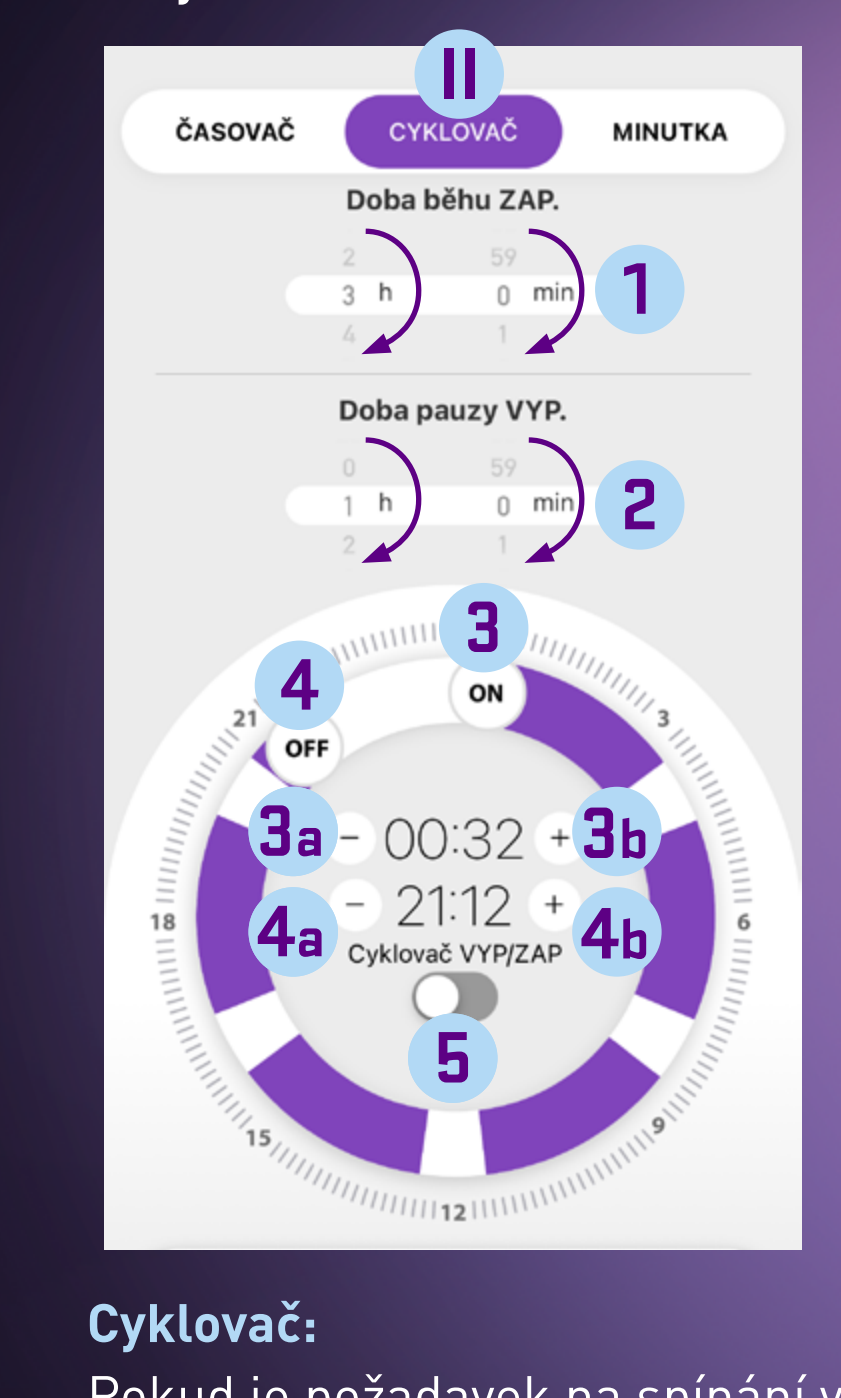

1 Doba běhu – nastavte čas doby sepnutého zařízení RSH 204 – posunem dolů nebo nahoru 2 Doba pauzy – nastavte čas doby kdy, nebude zařízení RSH 204 sepnuté – posunem dolů nebo nahoru 3 ON – posuvné tlačítko začátku aktivního intervalu **3**a Tlačítko pro snížení času začátku aktivního intervalu Tlačítko pro zvýšení času začátku aktivního intervalu **3**b 4 OFF – posuvné tlačítko konce aktivního intervalu **4**a Tlačítko pro snížení času konce aktivního intervalu **4**b Tlačítko pro zvýšení času konce aktivního intervalu 5 Přepínač zapnutí / vypnutí funkce cyklovače Pozn. v časování může být odchylka +/- 30 sec.

Pokud je požadavek na spínání výrobku v pravidelných intervalech více jak 10 x za den, použijte funkci cyklovač. Tato funkce pravidelně zapíná a vypíná připojený spotřebič, a to v uživatelem omezenou denní dobu. Doba cyklu zapnutí (ON) i doba cyklu vypnutí (OFF) je nastavitelná. Pomocí ikon ON/ OFF na číselníku lze nastavit, v jakou denní dobu má být cyklovač aktivní. Nejkratší doba je 10 min a nejdelší 24 hodin. Na kruhovém voliči nastavte, kdy má být funkce cyklovače aktivní, následně nastavte i dobu, po kterou má zásuvka v cyklu ON. To stejné proveďte i pro cyklus OFF. Pokud tedy nastavím dobu cyklu ON na 5 min a dobu cyklu OFF na 10 min, zásuvka bude 5 min seplá a 10 min v klidu, takto se to bude dít pořád dokola, dokud není ukončena uživatelem nastavenou dobou provozu.

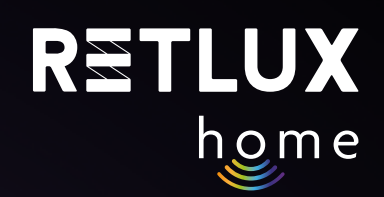

#### "J" Nastavení časovače, cyklovače a minutky III)minutka

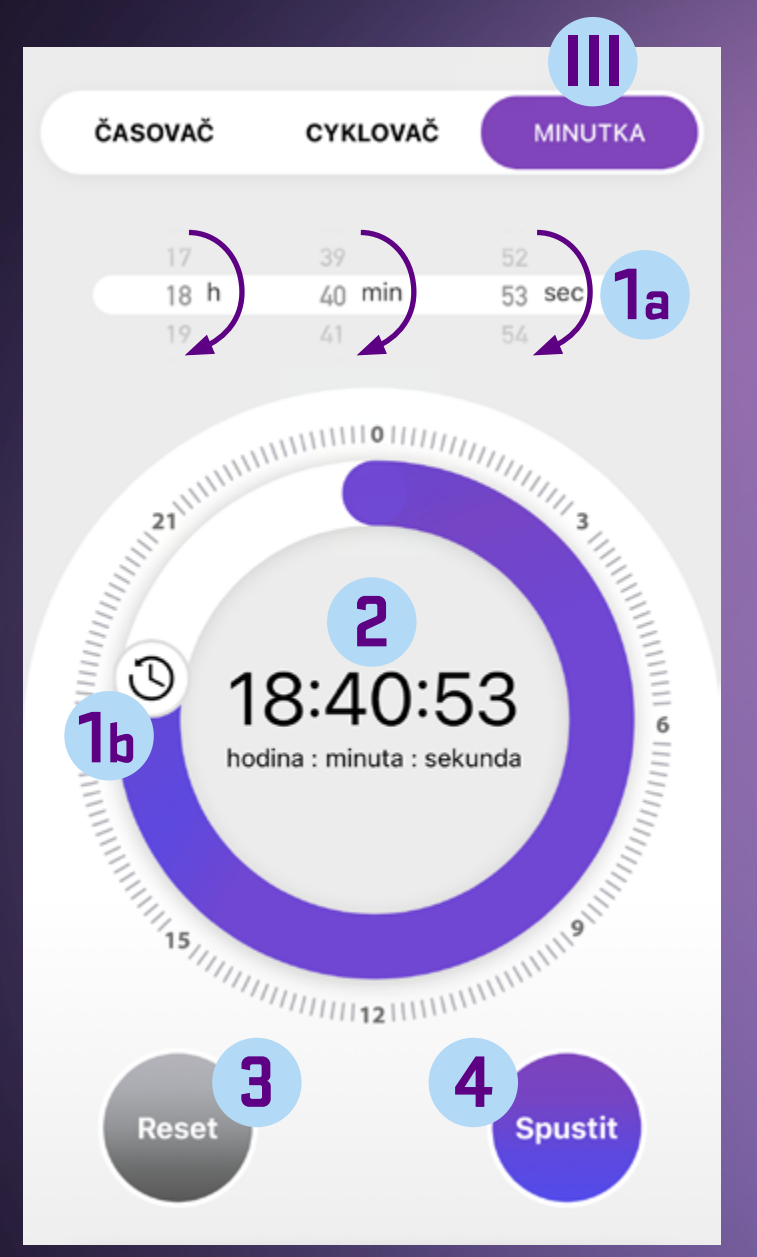

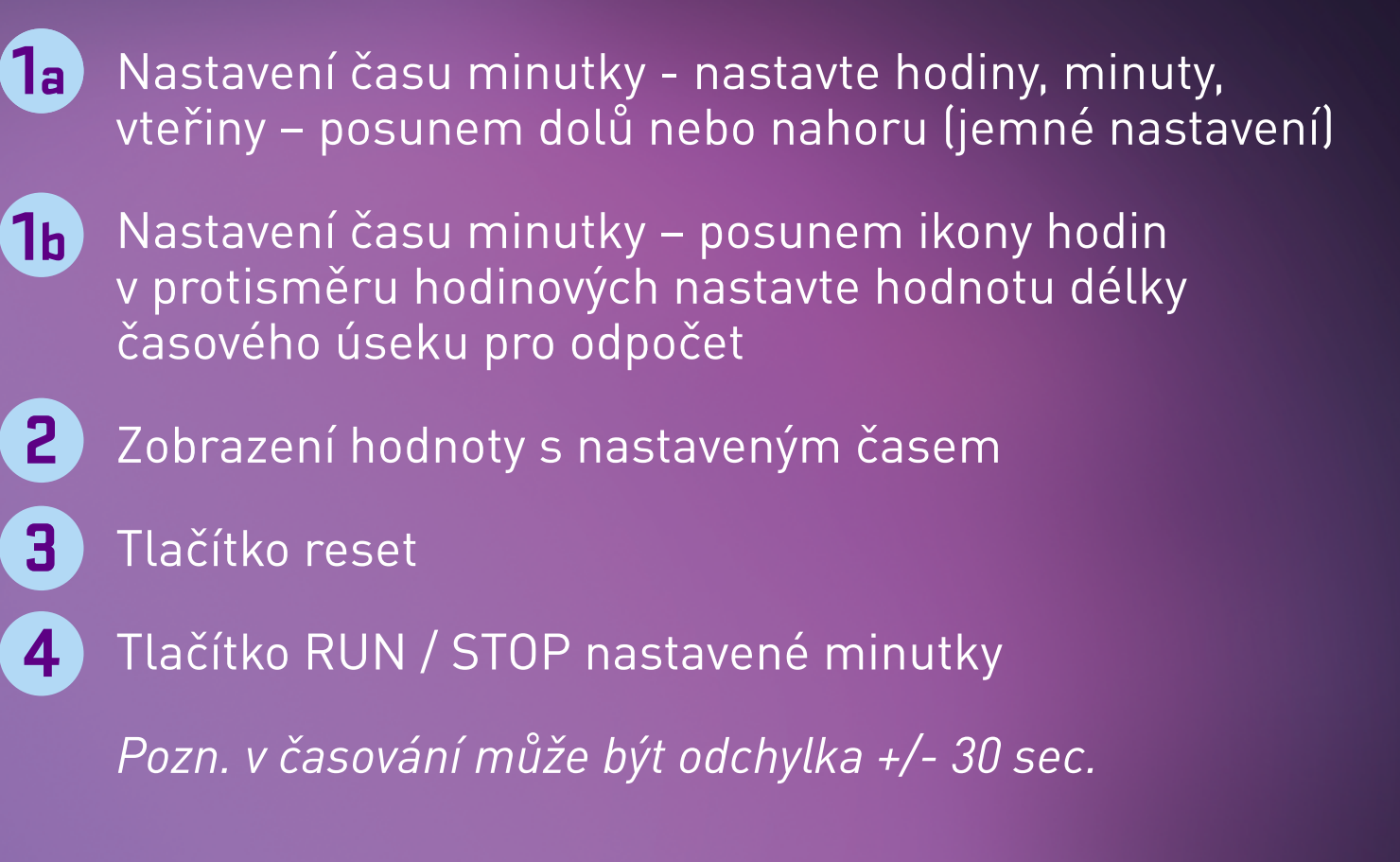

#### Minutka :

Tuto funkci použijete k rychlému a jednoduchému časování spotřebiče, po doběhnutí odpočtu se provede úkol podle jeho aktuální stavu. To znamená že když je spotřebič ve stavu zapnuto, provede se po uplynutí odpočtu jeho vypnutí, a naopak když je spotřebič ve stavu vypnuto, provede se po uplynutí odpočtu jeho zapnutí.

2

3

4

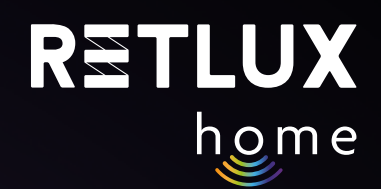

#### "K" Spotřeba

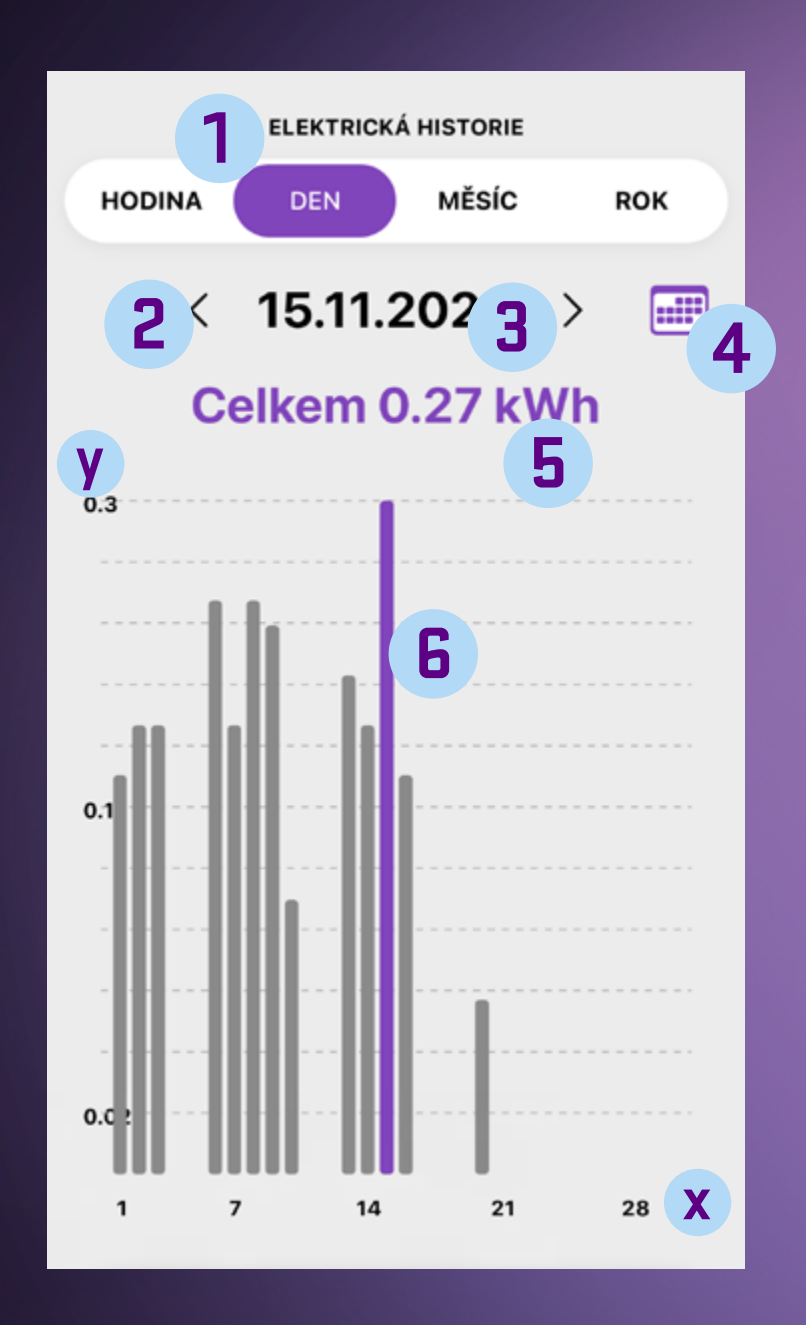

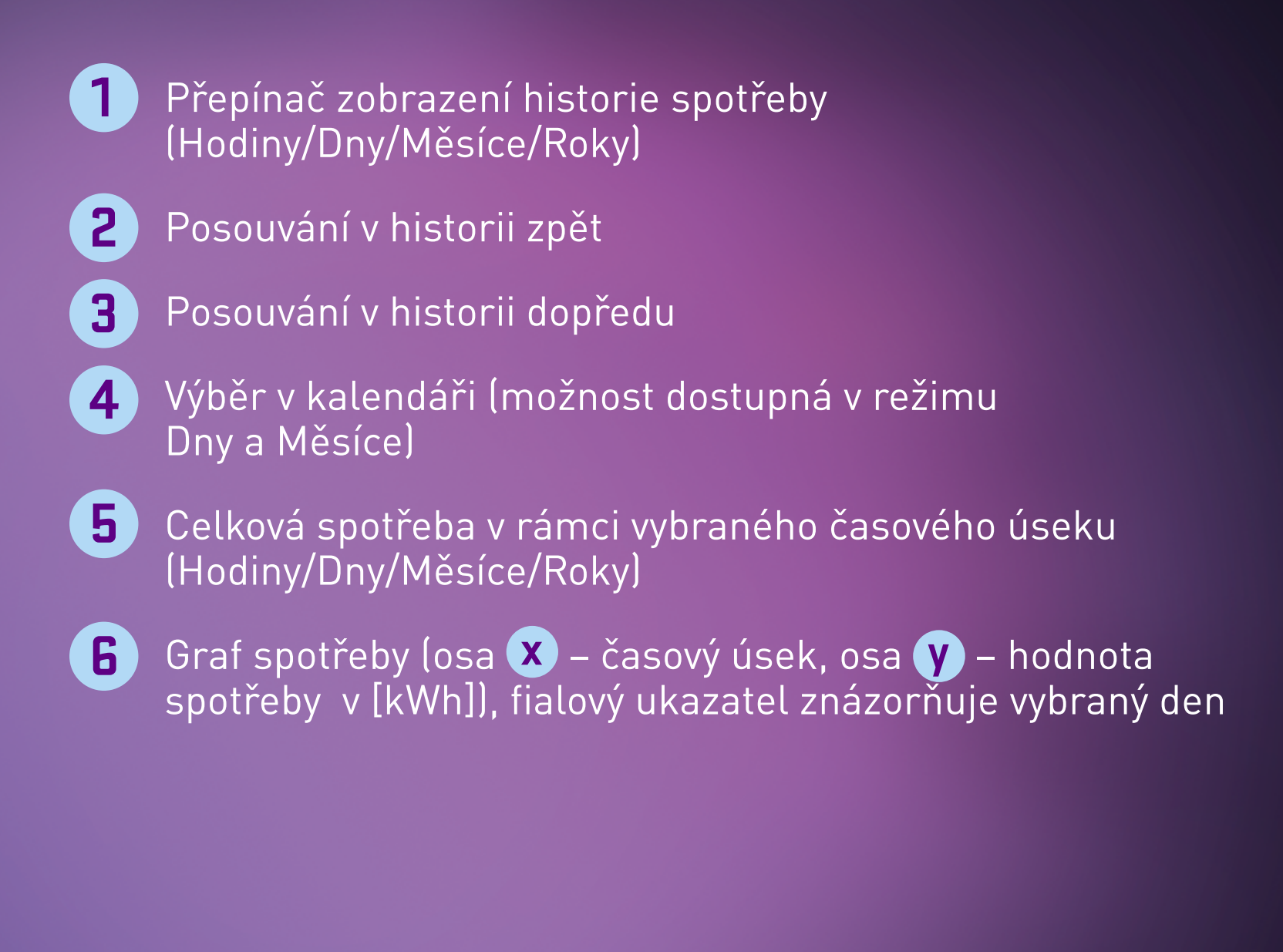

Tato funkce umí přehledně zobrazit spotřebovanou elektrickou energii v Kwh až 1 rok nazpět. K dispozici jsou 4 druhy přehledů, hodinový, denní, měsíční a roční. S hodinovým přehledem získáte přehledné rozdělení podle 24 h cyklu a můžete tak třeba zjistit, kdy je spotřeba během dne nejvyšší. U denního přehledu je možné vybrat a zobrazit spotřebu pro daný konkrétní den v roce. Pro rychlou navigaci můžete využít funkci kalendáře kliknutím na ikonu 📰, kde si jednoduše vyberete daný den v měsíci. Stejný princip pak platí i pro měsíční přehled spotřeby.

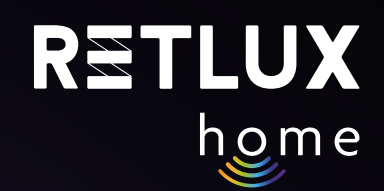

#### "Ľ' Nastavení

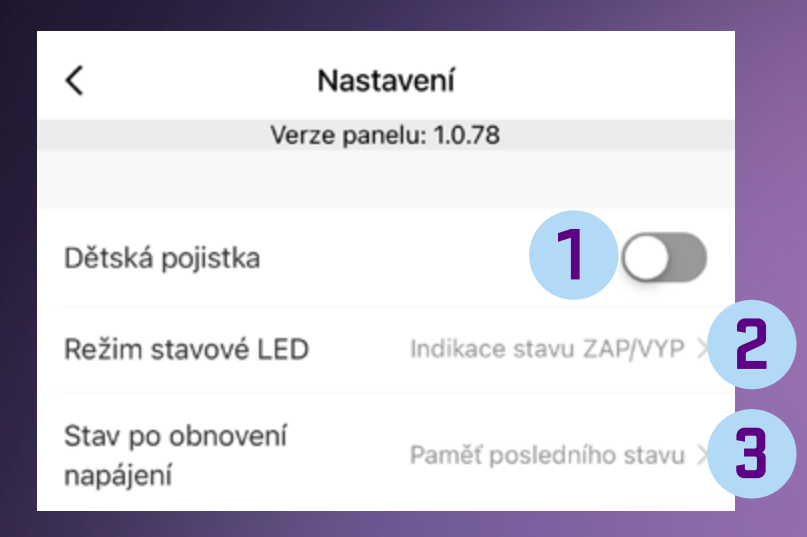

#### Dětská pojistka – tlačítko na zařízení RSH 204 nebude aktivní při zapnuté dětské pojistce

- 2 Režim stavové LED
  - Indikace stavu ZAP/VYP
  - Indikace, když je vypnuto
  - LED je vždy vypnutá
  - LED je vždy zapnutá

## **3** STAV po obnovení napájení

- Vypnuto (zařízení RSH 204 bude po obnovení napájení ve stavu Vypnuto)
- Zapnuto (zařízení RSH 204 bude po obnovení napájení ve stavu Zapnuto)
- Paměť posledního stavu (zařízení RSH 204 si pomatuje poslední nastavené hodnoty)

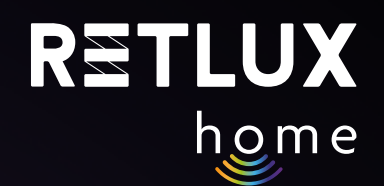

## 9) Technická specifikace

Napětí: 250 V~/50 Hz Maximální zatížení: 16 (2,5) A, ∑ 3 680 W Frekvence Wi-Fi: 2,4 GHz Wi-Fi standard: IEEE 802.11 b/g/n Výstupní výkon až +16 dBm v režimu 802.11b Bezpečnostní mechanismy: 0PEN/WEP/WPA-PSK/WPA2-PSK, WPA3 Ovládání: Wi-Fi, Bluetooth 5.2

## Bezpečnostní upozornění

Abyste předešli poškození výrobku, nepokoušejte se otevřít nebo opravit desku plošných spojů bez odborného vedení. Údržbu, úpravy a opravy smí provádět pouze technik.

Máte-li otázky, které zůstávají tímto návodem nezodpovězeny, kontaktujte naši službu technické podpory nebo jiný technický personál.

S výrobkem zacházejte opatrně. Otřesy, nárazy nebo pády i z malé výšky mohou výrobek poškodit.

Výrobek udržujte čistý. K čištění používejte pouze měkký a suchý hadřík. Nepoužívejte žádné čisticí prostředky, chemické látky, ředidla, houbičky s drátěnkami apod.

Chraňte výrobek před extrémními teplotami, silnými otřesy, hořlavými plyny, párou a rozpouštědly Chraňte výrobek před přímým slunečním zářením.

## ÚDRŽBA, ČIŠTĚNÍ

Abyste zabránili úrazu elektrickým proudem, nevystavujte výrobek kapající nebo stříkající vodě nebo jiné kapalině, neponořujte výrobek do vody ani jiné tekutiny.

K čištění používejte pouze suchou a čistou měkkou houbičku. Nepoužívejte k čištění žádná rozpouštědla, benzín, benzen ani jiné podobné látky. Mohlo by dojít k poškození výrobku.

#### EKOLOGICKÁ LIKVIDACE

Na konci životnosti nesmí být elektrická zařízení likvidována jako netříděný komunální odpad.

Vysloužilé výrobky odneste na vhodné sběrné místo v souladu s místními předpisy. Podrobnosti získáte u místních orgánů nebo ve sběrném místě.

Změny textu, provedení a technických údajů mohou proběhnout bez předchozího upozornění. Vyhrazujeme si právo tyto změny provádět.

#### **OMEZENÍ ZÁRUKY**

Výrobce/dovozce nepřebírá žádnou odpovědnost za škody, které mohou vzniknout nedodržením pokynů v návodu. Změny textu, provedení a technických údajů mohou proběhnout bez předchozího upozornění. Na produkt se vztahuje zákonná dvouletá záruční lhůta.

### POUŽITÉ SYMBOLY

Výrobek splňuje požadavky EU na něj kladené.

Výrobek je klasifikován jako elektrické zařízení podléhající Směrnici o odpadních elektrických a elektronických zařízeních. Nevyhazujte do komunálního odpadu.

Tímto FAST ČR, a.s., prohlašuje, že typ rádiového zařízení RSH 204 je v souladu se směrnicí 2014/53/EU. Úplné znění EU prohlášení o shodě je k dispozici na této internetové adrese: https://www.retlux.cz.

Adresa výrobce: FAST ČR, a. s., U Sanitasu 1621, 251 01 Říčany, Česká republika